# Fact Sheet Logging into ScriptCheckSA

This Fact Sheet provides information on logging into **Script**Check**SA** for the first time, setting up your preferred authentication method, and creating your quick-access PIN.

#### Enter your username

- 1. Go to <u>www.scriptcheck.sa.gov.au</u>
- 2. Click Login
- 3. Enter your username<sup>1</sup>
- 4. Click Next

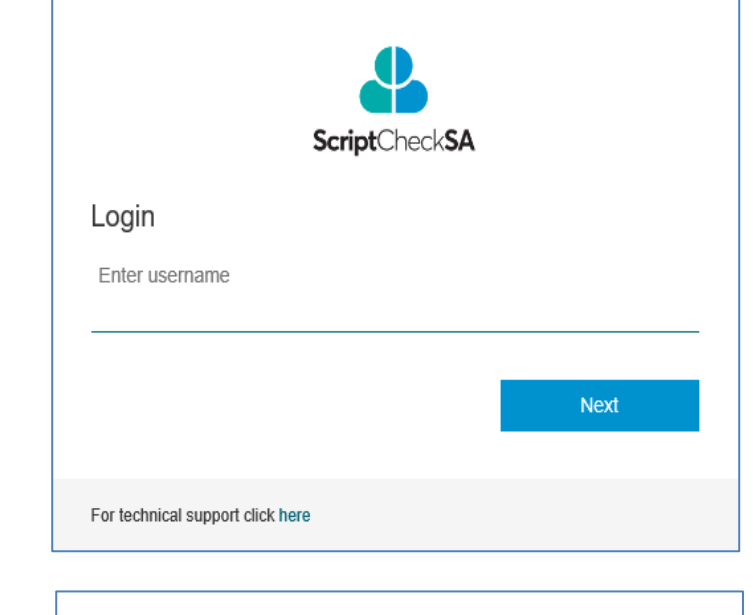

ScriptCheckSA

#### Enter your password<sup>2</sup>

Click Log in

| ScriptCheckSA                    |        |
|----------------------------------|--------|
| Login                            |        |
| Enter password                   |        |
|                                  |        |
|                                  | Log In |
| Forgot your password?            |        |
| For technical support click here |        |

<sup>&</sup>lt;sup>1</sup> You created your username during the registration process, and it is either the email address associated with your AHPRA registration, or an alternate email if provided.

<sup>&</sup>lt;sup>2</sup> You created your password during the registration process. It is between 8 and 16 characters long, and contains both uppercase and lowercase letters, at least one number or symbol (e.g. !,?,&) and no spaces.

## Fact Sheet

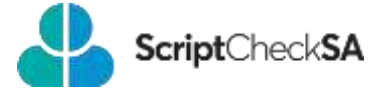

You will only need to set up your Additional Security Verification and accept the Terms and Conditions the first time you log into **Script**Check**SA**.

#### Additional security verification

To protect patients' data stored in **Script**Check**SA** against unauthorised access, your identity must be verified (authenticated) each time you log in. The first time you log, you will need to set up how you will authenticate yourself.

| or added security, we need you to verify your account.                                                                                                    | ulti-factor Auther                                   | ntication (MFA)                                    |
|----------------------------------------------------------------------------------------------------|------------------------------------------------------|----------------------------------------------------|
| scriptchecksa@outlook.com                                                                                                    | added security, we need                              | ed you to verify your account.                     |
| our system administrator has required that you set up additional s                                                                                                    | scriptchecksa@ou                                     | dook.com                                           |
| and a second second sec | ir system administrator<br>fication for your accourt | has required that you set up additional sec<br>nt. |
| Set IT Up No                                                                                                    |                                                      | Set II Up Now                                      |

There are two ways to receive a verification code:

Click Set it Up Now

- 1. Authenticator app OR
- 2. Text message

You can change your authentication method or phone number at any time.

| ScriptCheckSA                                                                                                    |
|----------------------------------------------------------------------------------------------------|
| Additional Security Verification                                                                                  |
| Secure your account by adding phone verification to your password. View video to know how to secure your account. |
| How should we contact you?                                                                                        |
| Authentication method                                                                                             |
| Select one                                                                                                    |
|                                                                                                    |
| Next                                                                                                    |
| For technical support click here                                                                                  |

2

## Fact Sheet

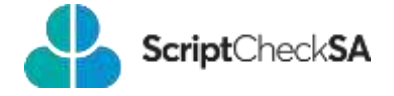

#### To receive the verification code via the Authenticator app

| • | Select Authenticator app as the      |
|---|--------------------------------------|
|   | Authentication method and click Next |

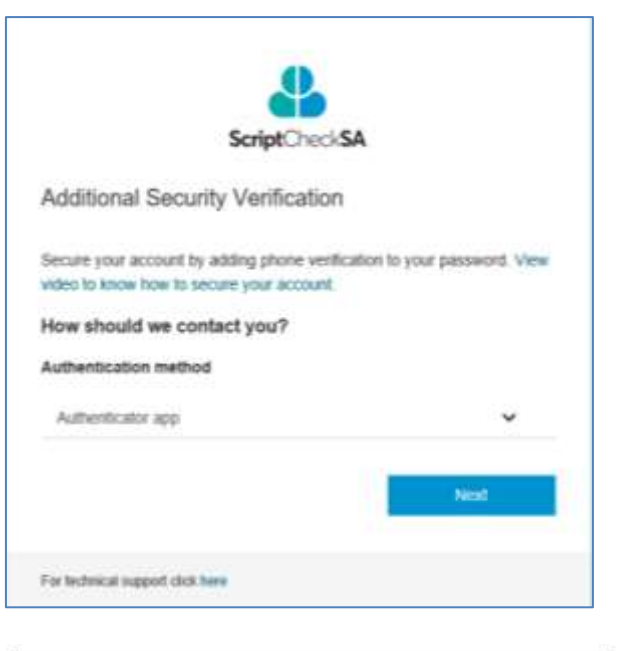

The *Configure mobile app* screen will be displayed in **Script**Check**SA**.

#### On your mobile phone:

- 1. Install the *Microsoft Authenticator app* from your phone's App store.
- 2. Open the App on your phone and select **I agree**.
- 3. Select Add account and choose Other account.
- Use your phone to scan the QR code image shown on the ScriptCheckSA screen. This will add your ScriptCheckSA account to the App.

#### In ScriptCheckSA:

• Enter the *verification code* currently displayed in the Microsoft Authenticator app on your phone (the verification code automatically resets every 30 seconds) and click **Verify**.

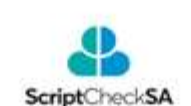

Additional Security Verification

Secure your account by adding phone verification to your password. View video to know how to secure your account.

#### Authentication method: Authenticator app

#### Configure mobile app

Complete the following steps to configure your mobile app.

- Install the Microsoft Authenticator app for Windows phone, Android or iOS.
- 2. In the app, add an account and choose "Other account".
- 3. Scan the image below

|                      | 20   |       |
|----------------------|------|-------|
| ter ventication code | 8    |       |
|                      |      | 2     |
|                      | Back | Venty |

## Fact Sheet To receive the verification code via Tex

<u>message</u>

 Select Text message as the Authentication method and click Next

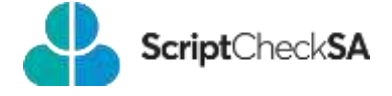

| 0                                                                                                    |
|----------------------------------------------------------------------------------------------------|
| ScriptCheckSA                                                                                                    |
| Additional Security Verification                                                                                     |
| Additional occurry companion                                                                                         |
| Secure your account by adding phone verification to your password. View<br>video to know how to secure your account. |
| How should we contact you?                                                                                           |
| Authentication method                                                                                                |
| Text message 🗸 🗸                                                                                                    |
| Next                                                                                                    |
|                                                                                                    |
| For technical support click here                                                                                     |
| 2                                                                                                    |
| ScriptCheckSA                                                                                                    |
| Additional Security Verification                                                                                     |
| Secure your account by adding phone verification to your password. View                                              |
| video to know how to secure your account.<br>Authentication method: Text message                                     |
| Select country                                                                                                    |
| Australia (+61)                                                                                                    |
| Ester mooke number                                                                                                   |
| Phone numbers will only be used for account security. Standard telephone                                             |
| and SMS charges apply                                                                                                |
| Back Test Me                                                                                                    |
| For Indexical support click here                                                                                     |
|                                                                                                    |
|                                                                                                    |
| ScriptCheckSA                                                                                                    |
| Additional Security Verification                                                                                     |
| Secure your account by adding phone verification to your password. View<br>video to know how to secure your account. |
| Authentication method: Text message                                                                                  |
| +61041234567                                                                                                    |
| Phone numbers will only be used for account security. Standard telephone                                             |
| and SMS charges apply.                                                                                               |
| Cristi Vermanni code                                                                                                 |
| Text me again                                                                                                    |
|                                                                                                    |
| A Versity V                                                                                                    |

Select **Australia (+61)** for the country then enter your mobile phone number (with or without the leading zero) and click **Text Me**.

• Enter the verification code received via text message and click **Verify**.

# Fact Sheet

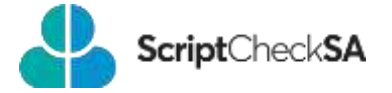

#### Accept the Terms and Conditions

The first time you log in to **Script**Check**SA** after registering, the **Terms and Conditions** window will be displayed.

- Click the Terms and Conditions link. The ScriptCheckSA Terms and Conditions document will open in a new tab. Please read this document before continuing.
- 2. To accept the Terms and Conditions, tick I have read and agree to the ScriptCheckSA Terms and Conditions for use and click Continue.

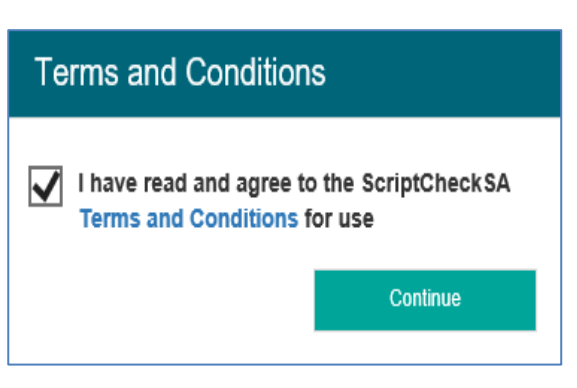

You will be prompted to create a PIN for quick access to ScriptCheckSA for the rest of the day.

#### Create a PIN

Each day when you log in to **Script**Check**SA**, you will be asked to set up a PIN. You can use your PIN to quickly access **Script**Check**SA** on that device for the rest of the day without needing to re-enter your username, password and authentication code.

**NOTE:** your PIN expires after 12 hours, it can be any six letters or numbers, and does not need to be changed every day (i.e. you can keep using the same PIN for as long as you believe it to be secure).

- Create a PIN to streamline your logins for the rest of the day. Your PIN must be 6 characters. Create your PIN
- Create your PIN then Click **OK**.

Your PIN is now saved and will remain active on this device for 12 hours or until you log out or close your browser. For quick access to **Script**Check**SA**, keep your browser open after logging on. **Script**Check**SA** will automatically lock your session after 15 minutes of inactivity. Simply reenter your PIN to restore your **Script**Check**SA** session.

You are now logged in and can start using ScriptCheckSA.

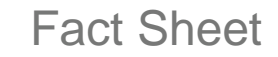

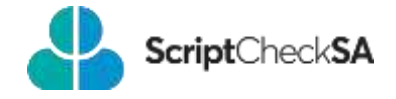

### For more information

ScriptCheckSA Drugs of Dependence Unit (DDU) PO Box 6, Rundle Mall Adelaide SA 5000 1300 652 584 Health.RTPM@sa.gov.au www.sahealth.sa.gov.au/scriptchecksa

© Department for Health and Wellbeing, Government of South Australia. All rights reserved.

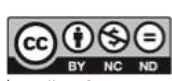

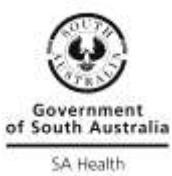

https://creativecommons.org/licenses/

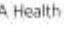